# AMNEST Version V3.0 Patch A-I Update (05/29/08)

## NOTE

This is a cumulative patch file update for Amnest V3.0 that fixes the following problems and adds the following enhancements for nesting. A list of Amnest V3.0 Patch I changes can be found at the end of the document.

# **ENHANCEMENT:**

#### General:

- 1. Parts geometry preview is added to the parts select window of the nesting parts data entry.
- 2. When oversized blank sheet (in Y axis) is selected for a nest, Amnest gives a warning and lets user select Continue or Quit.
- 3. Additional features in Layout Edit:

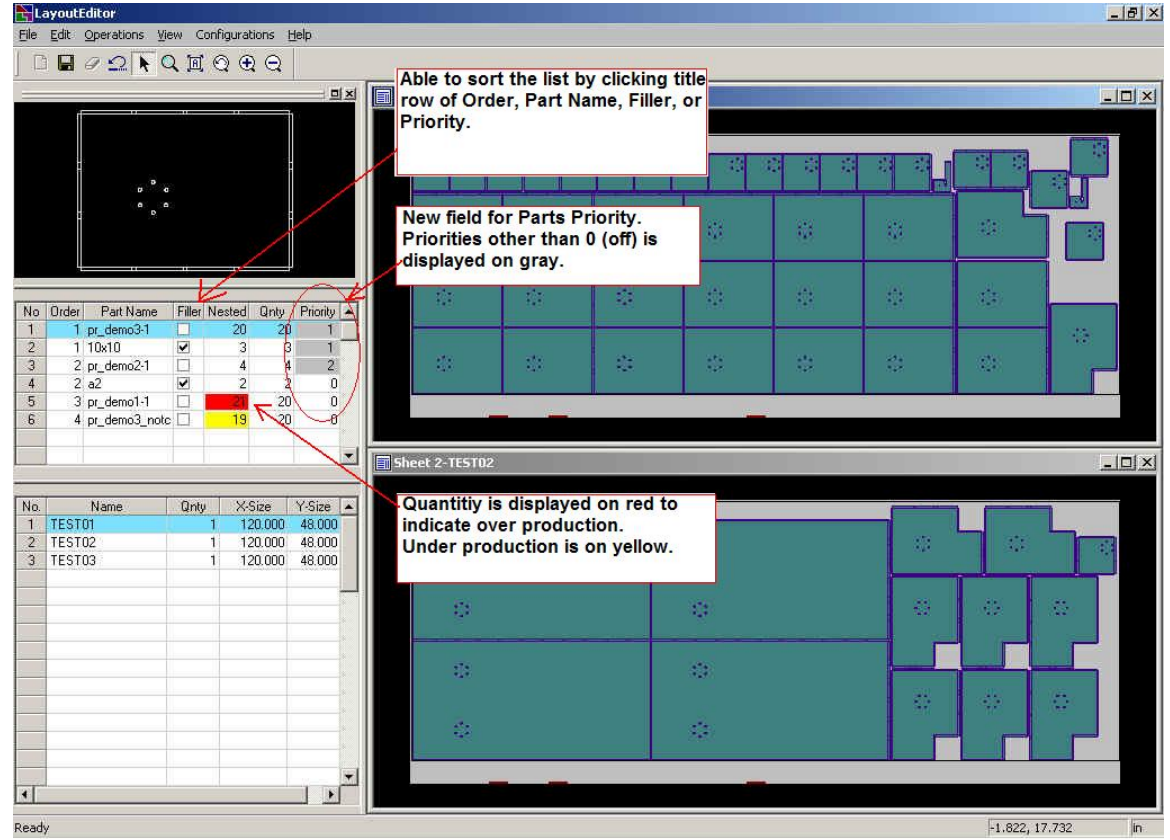

#### Figure 1.

- Parts Priority field has been added and displayed on gray background.
- Over production part quantity is displayed on red background.
- Able to sort the parts list by Order, Part Name, Filler, and Priority field.
- Dragging mouse while holding right mouse button activates the rubber band zoom.
- 4. In the Step Draw of G-code Simulation, it allows user to delete multiple lines at once.
- 5. Allow user to enter a part quantity of multiple lines at once by highlighting multiple lines and clicking the title row on the Quantity field.
- 6. Added "180 Only" option to the selection of rotation default in Nesting Configuration. (Shape Nest Type).
- 7. Display the Windows "Print setup" dialog before printing pages from Nesting Data Manager. (Applied to all printing items except when printing "Pattern Plot" of multiple patterns.)
- 8. Able to write and print instruction for each production schedule in Nesting Data Manager.

| le Edit           | Info       | Draw Dir                                      | Help                         |                          |                        |                           |                   |
|-------------------|------------|-----------------------------------------------|------------------------------|--------------------------|------------------------|---------------------------|-------------------|
| Mode:             | SCI C      | Setup<br>S-code<br>Jsed Tool<br>Parts List    | Schedule N<br>NEST VAMP1     | ame: TEST<br>E\SCHEDUL   | E                      |                           |                   |
| No<br>001         | N<br>IES F | Aaterial Usage<br>Parts Status<br>Instruction | Shelf                        | Quantity<br>truction     | Material               | Thickness<br>0.063        | X Size<br>120.000 |
| 002 003 004       | -          | Jpdate Turret                                 | Delete In                    | struction                |                        |                           |                   |
| 005<br>006<br>007 |            | Write or dele                                 | ete instruct<br>displayed f  | ion for th<br>or writing | e current<br>instructi | schedule.<br>on. Instru   | Text              |
| 008<br>009        |            | will be printe<br>also can be p               | d out with t<br>rinted by it | the Produc<br>self throu | ction Sch<br>gh the Fi | edule shee<br>le->Print m | t and<br>ienu.    |
| 010               | 1          |                                               |                              |                          |                        |                           |                   |

Figure 2.

- 9. The AMNEST Help has been converted into HTML format.
- 10. Able to export schedule file for AMNC-IT line controller. (It requires AMNC-IT version 2.02.01 to read the exported schedule file.)

| Clamp 1:       Loader:       YES       Iniginal Only:       G Yes       No         Clamp 2:       31.000       Manipulator (MP-L/UL):       Yes       No         Clamp 3:       67.000       Thickness Detector:       Yes       No         Clamp 4:       84.000       PDC:       Yes       No         PDC:       Yes       No       Storage Database:       SAMPLE         ool Assign       Auto Tool Assign:       Yes       No         Across Station Size:       Yes       No       Bypass Second Confirmation:       Yes       No         First Repositioning:       6.25       6.27       Elliminate M00, M01:       Yes       No         Path Sot       Optimization:       Yes       No       By selecting "No", the window nest parts will be processed along the non-window nest parts will be processed along the non-window nest parts. This option is not applicable with non-tabbed parts such as FO laser parts or when window frame part is not stable.         Devisition Amount of Linear Parting Path:       Yes to All Tools       Image: Process After Repo.         EMU/Apelio       Chacter This Station During Laser Cut.       Image: Process After Repo.         EMU/Apelio       Locaet This Station During Laser Cut.       Setup for AMNCF Controller         Setup for AMNCF Controller       Setup Sheet in NC Fil                                                                                                    | Clamp 1:       Loader:       YES       Oiginal Only:       G Yes       No         Clamp 2:       31,000       Manipulator (MP-L/UL):       Yes       No       Assign Global Tool Priority:       G Yes       No         Clamp 3:       67,000       Thickness Detector:       Yes       No       Storage Database:       SAMPLE       Image Database:       SAMPLE       Image Database:       SAMP                                                                                                    |
|----------------------------------------------------------------------------------------------------|----------------------------------------------------------------------------------------------------|
| Clamp 2:       31.000       Unloader:       YES       Assign Global Tool Priority: C Yes       No         Clamp 3:       67.000       Manipulator (MP-L/UL): C Yes       No       Storage Database:       SAMPLE         Clamp 4:       84.000       PDC:       Yes       No       Storage Database:       SAMPLE         cool Assign       PDC:       Yes       No       Storage Database:       SAMPLE       PR         Auto Tool Assign:       Yes       No       PR and ULX       Change Pickup Sequence:       C Yes       No         Across Station Size:       Yes       No       File Tool Assign:       Yes       No       PR and ULX         Change Pickup Sequence:       C Yes       No       PR and ULX       Change Pickup Sequence:       C Yes       No         Across Station Size:       Yes       No       File Tool Assign:       Yes       No       PR feed Rate:       File Totel Site         File Repositioning:       G 25       G 27       The default is       "Yes" and acts as same as before.       By selecting "No", the window nest parts will be processed along the non- window nest parts will be processed along the non-window mest parts will be processed along the non-window frame part is not stable.       Deverwite M-code in Input G-code: C Yes © No         Auto Tool Prionity:       StatION N                                                                                                    | Clamp 2:       31,000       Unloader:       YES       Assign Global Tool Priority: C Yes       No         Clamp 3:       67,000       Thickness Detector:       Yes       No       Storage Database:       SAMPLE         Clamp 4:       84,000       PDC:       Yes       No       Storage Database:       SAMPLE         coll Assign       PDC:       Yes       No       PDC       PR and ULX         coll Assign:       Yes       No       PR and ULX       Change Pickup Sequence:       C Yes       No         Auto Tool Assign:       Yes       No       PR and ULX       Change Pickup Sequence:       C Yes       No         icode Generation       Filter Tool Assign:       Yes       No       PR Feed Rate:       Filterst.         Filte Repositioning:       G 25       G 27       Ethe default is "Yes" and acts as same as before.       By selecting "No", the window nest parts will be processe window nest parts will be processed along the non-window nest parts will be processed along the non-window nest parts.       This new parameter allows user to disable the set of laser parts or when window frame part is not stable.         Derivation Amount of Linear Parting Path:       Yes       No       Process Window nest parts will be processed along the non-window nest parts.       Take from Machine If Same Tool:       Yes © No         Derivation Amo                                                                                                    |
| Clamp 3:       §7.000         Clamp 4:       §4.000         Dickness Detector:       Yes       No         PDC:       Yes       No         PDC:       Yes       No         PDC:       Yes       No         PDC:       Yes       No         PDC:       Yes       No         PDC:       Yes       No         PDC:       Yes       No         PDC:       Yes       No         PDC:       Yes       No         PDC:       Yes       No         PR and ULX       Change Pickup Sequence:       Yes         Clamp 4:       Storage Database:       Station Table         PR and ULX       Change Pickup Sequence:       Yes         Clamp 5:       Yes       No       Piler Tool Assign:       Yes         Coold Assign       Tool Assign:       Yes       No       Unload Sheet to:       Skeleton Table         Process Station Size:       Yes       No       Filer Tool Assign:       This new parameter allows user to disable the sequencing logic of "Process window mest parts first".       The default is "Yes" and acts as same as before.         By selecting "No", the window nest parts such as F0 laser parts or when window frame part is not stable.                                                                                                    | Clamp 3:       §7.000         Clamp 4:       §4.000         PDC:       Yes © No         PDC:       Yes © No         PDC:       Yes © No         PDC:       Yes © No         PDC:       Yes © No         PDC:       Yes © No         PDC:       Yes © No         PR and ULX       Change Pickup Sequence: C Yes © No         Auto Tool Assign:       Yes © No         Filer Tool Assign:       Yes © No         Filer Tool Assign:       Yes © No         Filer Tool Assign:       Yes © No         Filer Tool Assign:       Yes © No         Filer Tool Assign:       Yes © No         Filer Tool Assign:       Yes © No         Ellminate M00, M01 : © Yes © No       Filer Tool Assign :         Dath Sort       Optimization:         © Yes © No       Engreectag into into into into into into into into                                                                                                    |
| Clamp 3.       portode         Clamp 4:       B4.000         PDC:       Yes © No         PDC:       Yes © No         PDC:       Yes © No         PDC:       Yes © No         PDC:       Yes © No         PDC:       Yes © No         PDC:       Yes © No         Auto Tool Assign:       Yes © No         Auto Tool Assign:       Yes © No         Across Station Size:       Yes © No         First Repositioning:       G25 © G27         Eliminate M00, M01 : © Yes © No       Path Sot         Path Sot       By selecting "No", the window nest parts will be         Processed along the non-window nest parts. This option       is not applicable with non-tabbed parts such as F0 laser         parts or when window frame part is not stable.       Derwrite M-code in Input G-code : C Yes © No         Linear Parting Path:       Itools       Itol Down Location Y : 20         Air Blow Yes/No:       Yes to All Tools       Itol Down Location Y : 20         Air Blow Yes/No:       Yes to All Tools       Itol Down Location Y : 20         EML/Apelio       Itol Down Location Y : 20       Air Blow M-code : C Yes © N         Locate This Station During Laser Cut       Setup for AMNCF Controller         Locate This Station Durin                                                                                                    | Clamp 3.       pr.000         Clamp 4:       B4.000         PDC:       Yes © No         PDC:       Yes © No         PDC:       Yes © No         PDC:       Yes © No         PDC:       Yes © No         PDC:       Yes © No         PDC:       Yes © No         PDC:       Yes © No         PDC:       Yes © No         PR and ULX       Change Pickup Sequence: C Yes © No         Across Station Size:       Yes © No         First Repositioning:       © G25 © G27         Eliminate M00, M01 : © Yes © No       Path Sot         Optimization:       © Yes © No         Path Sot       Deviation Amount of Linear Parting Path:         © Tool Width       Class This 0         Auto Tool Priority:       STATION No.          Hold Down Location Y : [20       Take from Machine If Same Tool : C Yes © No         Air Blow Yes/No:       Yes to All Tools         Overwrite M-code in Input G-code : C Yes © No       No envirite M-code in Input G-code : C Yes © No         EML/Apelio       Setup for AMNCF Controller         Locate This Station During Laser Cut       Setup Sheet in NC Flie :                                                                                                    |
| Clamp 4:       84.000       PDC:       Yes © No         ool Assign       Auto Tool Assign:       Yes © No       Bypass Second Confirmation:       Yes © No         Auto Tool Assign:       • Yes © No       Bypass Second Confirmation:       © Yes © No       Unload Sheet to:       Skeleton Table         Across Station Size:       • Yes © No       Filler Tool Assign:       • Yes © No       PR Feed Rate:       Fill Fattest)       •         icode Generation       First Repositioning:       • G 625 © G27       This new parameter allows user to disable the sequencing logic of "Process window nest parts first". The default is "Yes" and acts as same as before.       By selecting "No", the window nest parts will be processed along the non-window nest parts. This option is not applicable with non-tabbed parts such as FO laser parts or when window frame part is not stable.         Deviation Amount of Linear Parting Path:       • Yes © No         Auto Tool Priority:       STATION No. ▼         Auto Tool Priority:       STATION No. ▼         Hold Down Location Y:       20         Air Blow Yes/No:       Yes to All Tools         Overwrite M-code in Input G-code:       • Yes © No         EML/Apelio       Setup for AMNC-F Controller         Locate This Station During Laser Cut.       Setup for AMNC-F Controller                                                                                                    | Clamp 4 :       [84.000]       PDC :       Yes < No                                                                                                    |
| ool Assign       Print and ULX         Auto Tool Assign:       Yes       No         Auto Tool Assign:       Yes       No         Across Station Size:       Yes       No         First Repositioning:       G25       G27         Eliminate M00, M01 :       Yes       No         Path Sort       This new parameter allows user to disable the sequencing logic of "Process window nest parts first". The default is "Yes" and acts as same as before. By selecting "No", the window nest parts will be processed along the non-window nest parts. This option is not applicable with non-tabbed parts such as FO laser parts or when window frame part is not stable.         Optimization:       Yes       No         Auto Tool Priority:       STATION No.        Hold Down Location Y : [20]         Auto Tool Priority:       STATION No.        Hold Down Location Y : [20]         Auto Tool Priority:       STATION No.        Hold Down Location Y : [20]         Auto Tool Priority:       STATION No.        Hold Down Location Y : [20]         Air Blow Yes/No:       Yes to All Tools          Overlapping Reposition Zone       Overwrite M-code in Input G-code : (*) Yes (*) No         EML/Apelio       Setup for AMNCF Controller       Setup for AMNCF Controller         Locate This Station During Laser Cut       Yes (*) No                                                                                                    | ool Assign       Ph and UX         Auto Tool Assign : • Yes • No       Bypass Second Confirmation : • Yes • No         Across Station Size : • Yes • No       Filler Tool Assign : • Yes • No         Across Station Size : • Yes • No       Filler Tool Assign : • Yes • No         First Repositioning : • 625 • 627       Eliminate M00, M01 : • Yes • No         Path Sort       Process window nest parts first".         Optimization : • Yes • No       Py selecting "No", the window nest parts will be processed along the non-window nest parts. This option is not applicable with non-tabbed parts such as F0 laser parts or when window frame part is not stable.         Optimization : • Yes • No       Hold Down Location Y : 20         Auto Tool Priority : STATION No. •       Hold Down Location Y : 20         Air Blow Yes/No : Yes to All Tools       •         EML/Apelio       •         Locate This Station During Laser Cut       •                                                                                                    |
| Auto Tool Assign:       Yes       No       Bypass Second Confirmation:       Yes       No         Auto Tool Assign:       Yes       No       Unload Sheet to:       Skeleton Table         Across Station Size:       Yes       No       PR Feed Rate:       FillerTool Assign:       PR Feed Rate:       FillerTool Assign:       PR Feed Rate:       FillerTool Assign:       This new parameter allows user to disable the sequencing logic of "Process window nest parts first".         Filler M00, M01:       Yes       No       By selecting "No", the window nest parts first".       The default is "Yes" and acts as same as before.       By selecting "No", the window nest parts. This option is not applicable with non-tabbed parts such as FO laser parts or when window frame part is not stable.         Optimization:       Yes       No       Process or when window frame part is not stable.       Overwrite M-code in Input G-code:       Yes       No         Auto Tool Priority:       STATION No.       Hold Down Location Y:       20       Air Blow M-code       Overwrite M-code in Input G-code:       Yes       No         EML/Apelio                                                                                                    | Auto Tool Assign:       Yes       No       Bypass Second Confirmation:       Yes       No         Auto Tool Assign:       Yes       No       Filler Tool Assign:       Yes       No         Across Station Size:       Yes       No       Filler Tool Assign:       Yes       No         Across Station Size:       Yes       No       Filler Tool Assign:       Yes       No         First Repositioning:       © G25       G27       Eliminate M00, M01:       Yes       No         Path Sot       Optimization:       Yes       No       Py selecting "No", the window nest parts first".       The default is "Yes" and acts as same as before.         By selecting "No", the window nest parts.       This not applicable with non-tabbed parts such as FO laser         parts or when window frame part is not stable.       Overwrite M-code in Input G-code : C Yes       No         Auto Tool Priority:       STATION No.       Hold Down Location Y : 20       It also M-code       Overwrite M-code in Input G-code : C Yes       No         Auto Tool Priority:       STATION No.       Hold Down Location Y : 20       It also M-code       Overwrite M-code in Input G-code : C Yes       No         EML/Apelio       Locate This Station During Laser Cut?       Setup for AMNCF Controller       Setup Sheet in NC File :       C Yes © No                                                                                                    |
| Across Station Size:       Yes       No       PR Feed Rate:       Skeleton Table         Across Station Size:       Yes       No       PR Feed Rate:       FI Fastest)       F         Across Station Size:       Yes       No       PR Feed Rate:       FI Fastest)       F         Across Station Size:       G 25       G 27       File Tool Assign:       This new parameter allows user to disable the sequencing logic of "Process window nest parts first".       F       Fastestill       F         File Model Moll       Yes       No       No       Path Soit       For and the fault is "Yes" and acts as same as before.       By selecting "No", the window nest parts will be processed along the non-window nest parts. This option is not applicable with non-tabbed parts such as FO laser parts or when window frame part is not stable.       For any for any fo                                                                                                    | Across Station Size:       Yes       No       Filler Tool Assign:       Yes       No         Across Station Size:       Yes       No       PR Feed Rate:       FillerSteeton Table         PR Feed Rate:       FillerSteeton Table       PR Feed Rate:       FillerSteeton Table         First Repositioning:       G 25 C G27       This new parameter allows user to disable the sequencing logic of "Process window nest parts first".         Eliminate M00, M01 :       Yes       No         Path Soit       Optimization:       Yes       No         Dyselecting Path:       Yes       No       By selecting "No", the window nest parts will be processed along the non-window nest parts. This option is not applicable with non-tabbed parts such as FO laser parts or when window frame part is not stable.         Deviation Amount of Linear Parting Path:       Orefore This       Overwrite M-code in Input G-code : Yes       Nes         Auto Tool Priority:       STATION No.       Hold Down Location Y : 20       It also M-code       Overwrite M-code in Input G-code : Yes       No         Air Blow Yes/No :       Yes to All Tools       Overwrite M-code in Input G-code : Yes       No         EML/Apelio       It coate This Station During Laser Cut!       Setup for AMNCF Controller       Setup Sheet in NC File :       Yes       No                                                                                                    |
| Actoss of diamonalizet of the process of the rest of the process of the rest of the process of the rest of the process of the process of the proces of the process of the process of the process of the | Actoss diduotisizet of the field for AMNCF Controller         Secode Generation         First Repositioning:       G25 ° G27         Eliminate M00, M01 : (° Yes ° No         Path Sort         Optimization :       ° Yes ° No         Deviation Amount of Linear Parting Path :       ° Tool Width ° Use This 0         Auto Tool Priority :       STATION No.          Air Blow Yes/No :       Yes to All Tools         Overlapping Reposition Zone       ° Process After Repo.         EML/Apelio       Locate This Station During Laser Cut.                                                                                                    |
| i-code Generation         First Repositioning:       © G25 ° G27         Eliminate M00, M01 :       • Yes ° No         Path Sott       • Yes ° No         Optimization :       • Yes ° No         Linear Parting Path :       • Yes ° No         Deviation Amount of Linear Parting Path :       • Yes ° No         Auto Tool Priority :       STATION No.          Auto Tool Priority :       STATION No.          Air Blow Yes/No :       Yes to All Tools         Overwrite M-code in Input G-code :        • Yes ° No         EML/Apelio       Locate This Station During Laser Cut.                                                                                                    | Generation         First Repositioning:       © G25 © G27         Eliminate M00, M01 :       • Yes © No         Path Sort       Optimization :       • Yes © No         Dyptimization :       • Yes © No         Diminate M00, M01 :       • Yes © No         Path Sort       Optimization :       • Yes © No         Dimination :       • Yes © No         Linear Parting Path :       • Yes © No         Deviation Amount of Linear Parting Path :       • Tool Width © Use This 0         Auto Tool Priority :       STATION No.          Auto Tool Priority :       STATION No.          Air Blow Yes/No :       Yes to All Tools         © Process Before Repo.       • Process After Repo.         EML/Apelio                                                                                                    |
| First Repositioning:       © G25 ° G27         Eliminate M00, M01 : © Yes © No       Path Soit         Path Soit       Processed along the non-window nest parts will be processed along the non-window nest parts. This option is not applicable with non-tabbed parts such as FO laser parts or when window frame part is not stable.         Deviation Amount of Linear Parting Path :       © Tool Width © Use This 0         Auto Tool Priority:       STATION No.          Auto Tool Priority:       STATION No.          Process Before Repo.       © Process Alter Repo.         EML/Apelio       Locate This Station During Laser Cut.                                                                                                    | First Repositioning:       • G25 ° G27         Eliminate M00, M01 :       • Yes ° No         Path Sort       • Yes ° No         Dytimization :       • Yes ° No         Deviation Amount of Linear Parting Path :       • Yes ° No         Auto Tool Priority :       STATION No. •         Auto Tool Priority :       STATION No. •         Hold Down Location Y :       20         Air Blow Yes/No :       Yes to All Tools         • Process Before Repo.       • Process After Repo.         EML/Apelio       Locate This Station During Laser Cut.                                                                                                    |
| Eliminate M00, M01 : • Yes • No         Path Sort         Optimization : • Yes • No         Deviation Amount of Linear Parting Path : • • • • • • • • • • • • • • • • • •                                                                                                    | Eliminate M00, M01 : • Yes • No         Path Sort         Optimization : • Yes • No         Deviation Amount of Linear Parting Path : • • • • • • • • • • • • • • • • • •                                                                                                    |
| Eliminate MOD, MOT : (° Yes (° No<br>Path Sort<br>Optimization : (° Yes (° No<br>Linear Parting Path : (° Yes (° No<br>Deviation Amount of Linear Parting Path :<br>(° Tool Width (° Use This (°)<br>Auto Tool Priority : STATION No. (*)<br>Hold Down Location Y : 20<br>Auto Tool Priority : STATION No. (*)<br>Auto Tool Priority : STATION No. (*)<br>Auto Tool Priority : STATION No. (*)<br>Hold Down Location Y : 20<br>Air Blow Yes/No : Yes to All Tools<br>Overlapping Reposition Zone<br>(*) Process Before Repo. (*) Process After Repo.<br>EML/Apelio<br>Locate This Station During Laser Cut.                                                                                                    | Eliminate MOQ, MOT : (* Yes C No<br>Path Sort<br>Optimization : (* Yes C No<br>Linear Parting Path : (* Yes C No<br>Deviation Amount of Linear Parting Path :<br>(* Tool Width C Use This Q<br>Auto Tool Priority : STATION No.<br>Air Blow Yes/No : Yes to All Tools<br>Overlapping Reposition Zone<br>C Process Before Repo. (* Process After Repo.<br>EML/Apelio<br>Locate This Station During Laser Cut.                                                                                                    |
| Path Sort Optimization: Processed along the non-window nest parts. This option is not applicable with non-tabbed parts such as FO laser parts or when window frame part is not stable. Take from Machine If Same Tool: Process Before Repo. EML/Apelio Locate This Station During Laser Cut.                                                                                                    | Path Sort Optimization: • Yes O No Linear Parting Path: • Yes O No Deviation Amount of Linear Parting Path:                                                                                                    |
| Optimization : <ul> <li>Yes</li> <li>No</li> <li>Linear Parting Path :</li> <li>Yes</li> <li>No</li> <li>Deviation Amount of Linear Parting Path :</li> <li>Image: Tool Width</li> <li>Yes</li> <li>Tool Width</li> <li>Yes</li> <li>Tool Width</li> <li>Yes</li> <li>Yes</li> <li>Hold Down Location Y :</li> <li>Take from Machine If Same Tool :</li> <li>Yes</li> <li>Yes&lt;</li></ul>                                                                                                    | Optimization : <ul> <li>Yes</li> <li>No</li> <li>Linear Parting Path :</li> <li>Yes</li> <li>No</li> <li>Deviation Amount of Linear Parting Path :</li> <li>Image: Tool Width</li> <li>Yes</li> <li>Tool Width</li> <li>Yes</li> <li>Take from Machine If Same Tool :</li> <li>Yes</li> <li>Yes</li> <li>No</li> <li>Take from Machine If Same Tool :</li> <li>Yes</li> <li>Yes</li> <li>No</li> <li>Tool Width</li> <li>Yes to All Tools</li> <li>Overlapping Reposition Zone</li> <li>Process Before Repo.</li> <li>Process After Repo.</li> <li>EML/Apelio</li> <li>Locate This Station During Laser Cut</li> <li>Setup Sheet in NC File :</li> <li>Yes</li> <li>Yes</li></ul>                                                                                                    |
| Linear Parting Path: C Yes (* No<br>Deviation Amount of Linear Parting Path:<br>C Tool Width C Use This 0<br>Auto Tool Priority : STATION No. T Hold Down Location Y : 20<br>Air Blow Yes/No : Yes to All Tools<br>Overlapping Reposition Zone<br>C Process Before Repo. (* Process After Repo.<br>EML/Apelio<br>Locate This Station During Laser Cut.<br>Setup for AMNC-F Controller<br>Setup Sheet in NC File : C Yes (* N                                                                                                    | Linear Parting Path: Yes (* No<br>Deviation Amount of Linear Parting Path:<br>Tool Width C Use This 0<br>Auto Tool Priority: STATION No.<br>Air Blow Yes/No: Yes to All Tools<br>Overlapping Reposition Zone<br>Process Before Repo.<br>EML/Apelio<br>Locate This Station During Laser Cut.<br>EML/Apelio                                                                                                    |
| Deviation Amount of Linear Parting Path :       Image S of which is the intervalue of the second second secon         | Deviation Amount of Linear Parting Path :       Image and the form Machine If Same Tool: Yes @ N         Auto Tool Width C Use This 0       Image and the form Machine If Same Tool: Yes @ N         Auto Tool Priority :       STATION No. T         Hold Down Location Y : 20       Image and the form Machine If Same Tool: Yes @ N         Air Blow Yes/No :       Yes to All Tools         Overlapping Reposition Zone       Image and the form Machine If Goode :         Process Before Repo.       Process After Repo.         EML/Apelio       Setup for AMNC-F Controller         Locate This Station During Laser Cut       Setup Sheet in NC File :                                                                                                    |
| Deviation Amount of Linear Parting Parts:         Image: Tool Width       Over This         Auto Tool Priority:       STATION No.         Air Blow Yes/No:       Yes to All Tools         Image: Overlapping Reposition Zone       Overwrite M-code in Input G-code : C Yes Image: New Web Code         C Process Before Repo.       Process After Repo.         EML/Apelio       Setup for AMNC-F Controller         Locate This Station During Laser Cut:       Setup Sheet in NC File : C Yes Image: New Yes Image: New Yes                                                                                                    | Deviation Amount of Linear Parting Parts:         Image: Tool Width       Clear This Image: Tool Width         Auto Tool Priority:       STATION No.         Auto Tool Priority:       STATION No.         Air Blow Yes/No:       Yes to All Tools         Image: Deviation Zone       Overwrite M-code in Input G-code :          Image: Deviation Zone       Overwrite M-code in Input G-code :          Image: Deviation Zone       Overwrite M-code in Input G-code :          Image: Deviation Zone       Overwrite M-code in Input G-code :          Image: Deviation Zone       Overwrite M-code in Input G-code :          Image: Deviation Zone       Overwrite M-code in Input G-code :          Image: Deviation Zone       Overwrite M-code in Input G-code :          Image: Deviation Zone       Overwrite M-code in Input G-code :          Image: Deviation Zone       Overwrite M-code in Input G-code :          Image: Deviation Zone       Image: Setup for AMNC-F Controller         Image: Deviation During Laser Cut/       Setup Sheet in NC File :          Image: Deviation Zone       Image: Clear The Setup Sheet in NC File :          Image: Deviation Zone       Image: Clear The Setup Sheet in NC File :                                                                                                    |
| Control Priority:       STATION No.       Hold Down Location Y:       20         Auto Tool Priority:       STATION No.       Hold Down Location Y:       20         Air Blow Yes/No:       Yes to All Tools       Overwrite M-code in Input G-code :       Yes          Overlapping Reposition Zone       Overwrite M-code in Input G-code :       Yes        N         EML/Apelio       Setup for AMNC-F Controller       Setup Station During Laser Cutr.       Setup Sheet in NC File :       C                                                                                                    | Auto Tool Priority:       STATION No.          Auto Tool Priority:       STATION No.          Air Blow Yes/No:       Yes to All Tools         Overlapping Reposition Zone       Overwrite M-code in Input G-code :         Process Before Repo.       Process After Repo.         EML/Apelio       Setup for AMNC-F Controller         Locate This Station During Laser Cut.       Setup Sheet in NC File :                                                                                                    |
| Auto Tool Priority : STATION No.  Hold Down Location Y : 20 Overwrite M-code in Input G-code : Yes • N Air Blow Yes/No : Yes to All Tools Overlapping Reposition Zone Process Before Repo. • Process After Repo. EML/Apelio Locate This Station During Laser Cut. Setup for AMNC-F Controller Setup Sheet in NC File : C Yes • N                                                                                                    | Auto Tool Priority : STATION No.  Hold Down Location Y : 20 Overwrite M-code in Input G-code : Yes • M Air Blow M-code Overwrite M-code in Input G-code : Yes • M Air Blow M-code Overwrite M-code in Input G-code : Yes • M Air Blow M-code Overwrite M-code in Input G-code : Yes • M Setup for AMNC-F Controller Setup Station During Laser Cut.                                                                                                    |
| Auto Tool Priority:       STATION No.       Image: Station No.       Image: Station                                                                                                    | Auto Tool Priority: STATION No.  Hold Down Location Y: 20  Overwrite M-code in Input G-code: Yes • N  Air Blow Yes/No: Yes to All Tools Overwrite M-code in Input G-code: Yes • N  Air Blow M-code Overwrite M-code in Input G-code: Yes • N  EML/Apelio Locate This Station During Laser Cut. Setup for AMNC-F Controller Setup Sheet in NC File: Yes • N                                                                                                    |
| Air Blow Yes/No : Yes to All Tools       Overlapping Reposition Zone     Air Blow M-code       O Process Before Repo.     Process After Repo.       EML/Apelio     Setup for AMNC-F Controller       Locate This Station During Laser Cut     Yes © N                                                                                                    | Air Blow Yes/No : Yes to All Tools  Overlapping Reposition Zone  Process Before Repo.  EML/Apelio Locate This Station During Laser Cut.  Setup for AMNC-F Controller Setup Sheet in NC File : C Yes © N                                                                                                    |
| Overlapping Reposition Zone       Air Blow M-code         Overwrite M-code in Input G-code : Yes In Note: Yes In Note: Ye                                   | Dverlapping Reposition Zone       Air Blow M-code         Process Before Repo.       Process After Repo.         EML/Apelio       Setup for AMNC-F Controller         Locate This Station During Laser Cutr.       Setup Sheet in NC File :                                                                                                    |
| Uverrapping Heposition Zone C Process Before Repo. EML/Apelio Locate This Station During Laser Cut: C Yes C N Setup for AMNC-F Controller Setup Sheet in NC File : C Yes C N                                                                                                    | Uverrapping Heposition Zone  Process Before Repo.  EML/Apelio Locate This Station During Laser Cut.  Setup for AMNC-F Controller Setup Sheet in NC File:  C Yes © N                                                                                                    |
| Process Before Repo.     Process After Repo.  EML/Apelio Locate This Station During Laser Cuty.  Setup for AMNC-F Controller Setup Sheet in NC File : C Yes © N                                                                                                    | Process Before Repo.     Process After Repo.  EML/Apelio Locate This Station During Laser Cut.  Setup for AMNC-F Controller Setup Sheet in NC File : C Yes © N                                                                                                    |
| EML/Apelio<br>Locate This Station During Laser Cult.<br>Setup Sheet in NC File : C Yes I N                                                                                                    | EML/Apelio<br>Locate This Station During Laser Cut.<br>Setup for AMNC-F Controller<br>Setup Sheet in NC File : Controller                                                                                                    |
| Locate This Station During Laser Cut.  Setup for AMNC-F Controller  Setup Sheet in NC File : C Yes • N                                                                                                    | Locate This Station During Laser Cult.  Setup for AMNC-F Controller  Setup Sheet in NC File : C Yes © N                                                                                                    |
| Setup Sheet in NC File : C Yes C N                                                                                                    | Setup Sheet in NC File : C Yes I N                                                                                                    |
| Setup Sheet in No. 1 is the h                                                                                                    | Jewponeoun Norlie. Cites in                                                                                                    |
| Tool Width C Use This      Auto Tool Priority: STATION No.      Hold Down Location Y: 20     Take from Machine If Same Tool: Yes      Overwrite M-code in Input G-code: Yes      Air Blow Yes/No: Yes to All Tools     Overwrite M-code in Input G-code: Yes      Air Blow M-code     Overwrite M-code in Input G-code: Yes      Overwrite M-code in Input G-code: Yes      Setup for AMNC-F Controller     Setup for AMNC-F Controller     Setup Sheet in NC File: Yes                                                                                                    | Toci With C Use This                                                                                                    |
| Auto Tool Priority :       STATION No.        Hold Down Location Y : 20         Air Blow Yes/No :       Yes to All Tools       Overwrite M-code in Input G-code :        Yes          Overlapping Reposition Zone       Overwrite M-code in Input G-code :        Yes        N         EML/Apelio       EML/Apelio       Setup for AMNC-F Controller       Setup Station During Laser Cut       Setup Sheet in NC File :        Yes        N                                                                                                    | Auto Tool Priority : STATION No.  Hold Down Location Y : 20  Air Blow Yes/No : Yes to All Tools Overlapping Reposition Zone Process Before Repo.  EML/Apelio Locate This Station During Laser Cut.                                                                                                    |
| Auto Tool Priority : STATION No.  Hold Down Location Y : 20 Overwrite M-code in Input G-code : Yes © M Air Blow Yes/No : Yes to All Tools Overlapping Reposition Zone Process Before Repo. EML/Apelio Locate This Station During Laser Cut: Setup for AMNC-F Controller Setup Sheet in NC File : C Yes © M                                                                                                    | Auto Tool Priority : STATION No.  Hold Down Location Y : 20 Overwrite M-code in Input G-code : Yes • M Air Blow Yes/No : Yes to All Tools Overlapping Reposition Zone Process Before Repo. • Process After Repo. EML/Apelio Locate This Station During Laser Cut. Setup for AMNC-F Controller Setup Sheet in NC File : Yes • M                                                                                                    |
| Auto Tool Priority : STATION No.  Hold Down Location Y : 20 Overwrite M-code in Input G-code : Yes © N Air Blow Yes/No : Yes to All Tools Overwrite M-code in Input G-code : Yes © N Air Blow M-code Overwrite M-code in Input G-code : Yes © N EML/Apelio Locate This Station During Laser Cut. Setup for AMNC-F Controller Setup Sheet in NC File : Yes © N                                                                                                    | Auto Tool Priority:       STATION No.       Hold Down Location Y:       20         Air Blow Yes/No:       Yes to All Tools       Overwrite M-code in Input G-code :        Yes        N         Overlapping Reposition Zone       Overwrite M-code in Input G-code :        Yes        N         Overwrite M-code in Input G-code :        Yes        N         Air Blow Yes/No:       Yes to All Tools       Air Blow M-code         Overwrite M-code in Input G-code :        Yes        N         EML/Apelio       Setup for AMNC-F Controller       Setup Sheet in NC File :                                                                                                    |
| Air Blow Yes/No : Yes to All Tools Overlapping Reposition Zone Process Before Repo. EML/Apelio Locate This Station During Laser Cut:                                                                                                    | Air Blow Yes/No : Yes to All Tools  Overlapping Reposition Zone  Process Before Repo.  EML/Apelio Locate This Station During Laser Cut.  Setup for AMNC-F Controller Setup Sheet in NC File : C Yes © N                                                                                                    |
| Air Blow Yes/No : Yes to All Tools       Overlapping Reposition Zone     Air Blow M-code       O Process Before Repo.     Process After Repo.       EML/Apelio     Setup for AMNC-F Controller       Locate This Station During Laser Cut     Yes © N                                                                                                    | Air Blow Yes/No : Yes to All Tools  Overlapping Reposition Zone  Process Before Repo.  EML/Apelio Locate This Station During Laser Cut.  Setup for AMNC-F Controller Setup Sheet in NC File : C Yes © N                                                                                                    |
| Air Blow Yes/NO. Yes to All Tools<br>Overlapping Reposition Zone<br>C Process Before Repo.  Process After Repo.<br>EML/Apelio<br>Locate This Station During Laser Cut.<br>Setup for AMNC-F Controller<br>Setup Sheet in NC File :  Yes  Yes  Yes  Yes  Yes  Yes  Yes  Yes                                                                                                    | Air blow Yes/NO.   Yes to All Loois<br>Overlapping Reposition Zone<br>Process Before Repo.  Process After Repo.<br>EML/Apelio<br>Locate This Station During Laser Cut.<br>Setup for AMNC-F Controller<br>Setup Sheet in NC File : Controller                                                                                                    |
| Overlapping Reposition Zone       Air Blow M-code         C Process Before Repo.       Process After Repo.         EML/Apelio       Setup for AMNC-F Controller         Locate This Station During Laser Cut       Setup Sheet in NC File :                                                                                                    | Overlapping Reposition Zone.       Air Blow M-code         Overwrite M-code in Input G-code : C Yes Implement         EML/Apelio         Locate This Station During Laser Cut*.    Setup for AMNC-F Controller Setup Sheet in NC File : C Yes Implement                                                                                                    |
| Overlapping Reposition Zone       Air Blow M-code            Process Before Repo.           Overwrite M-code in Input G-code :                                                                                                    | Overlapping Reposition Zone       Air Blow M-code         Process Before Repo.       Process After Repo.         EML/Apelio       Setup for AMNC-F Controller         Locate This Station During Laser Cut.       Setup Sheet in NC File :                                                                                                    |
| Uverlapping Reposition Zone C Process Before Repo. EML/Apelio Locate This Station During Laser Cut: C Yes C N Setup for AMNC-F Controller Setup Sheet in NC File : C Yes C N                                                                                                    | Uvertapping Heposition Zone<br>Process Before Repo.  Process After Repo.<br>EML/Apelio<br>Locate This Station During Laser Cut.<br>Setup for AMNC-F Controller<br>Setup Sheet in NC File : Controller                                                                                                    |
| C Process Before Repo. Process After Repo. EML/Apelio Locate This Station During Laser Cut. Setup for AMNC-F Controller Setup Sheet in NC File : C Yes © N                                                                                                    | Process Before Repo.     Process After Repo.  EML/Apelio Locate This Station During Laser Cut.  Setup for AMNC-F Controller Setup Sheet in NC File :  Yes  Yes  Yes  Yes  Yes  Yes  Yes  Yes                                                                                                    |
| Process Before Repo.     Process After Repo.  EML/Apelio Locate This Station During Laser Cut: Setup for AMNC-F Controller Setup Sheet in NC File : C Yes © N                                                                                                    | Process Before Repo.     Process After Repo.  EML/Apelio Locate This Station During Laser Cut.  Setup for AMNC-F Controller Setup Sheet in NC File :  Yes • N                                                                                                    |
| Process Before Repo.     Process After Repo.  EML/Apelio Locate This Station During Laser Cut: Setup for AMNC-F Controller Setup Sheet in NC File :     C Yes © N                                                                                                    | Process Before Repo.     Process After Repo.  EML/Apelio Locate This Station During Laser Cut.  Setup for AMNC-F Controller Setup Sheet in NC File :  Yes • N                                                                                                    |
| Process Before Repo.     Process After Repo.  EML/Apelio Locate This Station During Laser Cut: Setup for AMNC-F Controller Setup Sheet in NC File :     C Yes © N                                                                                                    | Process Before Repo.     Process After Repo.  EML/Apelio Locate This Station During Laser Cut.  Setup Sheet in NC File :  C Yes  Yes  Yes  Yes  Yes  Yes  Yes  Yes                                                                                                    |
| Process Before Repo.     Process After Repo.  EML/Apelio Locate This Station During Laser Cut: Setup for AMNC-F Controller Setup Sheet in NC File :     C Yes © N                                                                                                    | Process Before Repo.     Process After Repo.  EML/Apelio Locate This Station During Laser Cut.  Setup for AMNC-F Controller Setup Sheet in NC File :  Yes • N                                                                                                    |
| Process Before Repo.     Process After Repo.  EML/Apelio Locate This Station During Laser Cut: Setup for AMNC-F Controller Setup Sheet in NC File :     C Yes  Yes  Yes  Yes  Yes  Yes  Yes  Yes                                                                                                    | Process Before Repo.     Process After Repo.  EML/Apelio Locate This Station During Laser Cut.  Setup for AMNC-F Controller Setup Sheet in NC File: C Yes  Yes  Yes                                                                                                    |
| C Process Before Repo.     Process After Repo.  EML/Apelio Locate This Station During Laser Cut:     Setup for AMNC-F Controller     Setup Sheet in NC File :     C Yes      Yes                                                                                                    | C Process Before Repo.  Process After Repo.  EML/Apelio Locate This Station During Laser Cut                                                                                                    |
| Process Before Repo.     Process After Repo.  EML/Apelio Locate This Station During Laser Cut:     Setup for AMNC-F Controller     Setup Sheet in NC File :     C Yes                                                                                                    | C Process Before Repo.  EML/Apelio Locate This Station During Laser Cut: Setup for AMNC-F Controller Setup Sheet in NC File : C Yes                                                                                                    |
| EML/Apelio Locate This Station During Laser Cut. Setup for AMNC-F Controller Setup Sheet in NC File : C Yes • N                                                                                                    | EML/Apelio Locate This Station During Laser Cutr. Setup for AMNC-F Controller Setup Sheet in NC File : C Yes • N                                                                                                    |
| EML/Apelio<br>Locate This Station During Laser Cut.<br>Setup Sheet in NC File : C Yes I I                                                                                                    | EML/Apelio Locate This Station During Laser Cut. Setup for AMNC-F Controller Setup Sheet in NC File : C Yes • N                                                                                                    |
| EML/Apelio<br>Locate This Station During Laser Cut:<br>Setup for AMNC-F Controller<br>Setup Sheet in NC File : C Yes I I                                                                                                    | EML/Apelio<br>Locate This Station During Laser Cut.<br>Setup Sheet in NC File : C Yes • N                                                                                                    |
| EML/Apelio<br>Locate This Station During Laser Cut:<br>Setup Sheet in NC File : C Yes I I                                                                                                    | EML/Apelio<br>Locate This Station During Laser Cult                                                                                                    |
| EML/Apelio<br>Locate This Station During Laser Cult.<br>Setup Sheet in NC File : Controller                                                                                                    | EML/Apelio Locate This Station During Laser Cut: Setup for AMNC-F Controller Setup Sheet in NC File : C Yes  Yes                                                                                                    |
| EML/Apelio<br>Locate This Station During Laser Cult.<br>Setup for AMNC-F Controller<br>Setup Sheet in NC File : C Yes C N                                                                                                    | EML/Apelio  Locate This Station During Laser Cut?  Setup for AMNC-F Controller  Setup Sheet in NC File : C Yes • N                                                                                                    |
| EML/Apelio Locate This Station During Laser Cult: Setup for AMNC-F Controller Setup Sheet in NC File : C Yes C N                                                                                                    | EML/Apelio Locate This Station During Laser Cut Setup Sheet in NC File : C Yes  Yes  Yes                                                                                                    |
| Locate This Station During Laser Cut.  Setup for AMNC-F Controller  Setup Sheet in NC File : C Yes  Yes  Yes                                                                                                    | Locate This Station During Laser Cult. Setup Sheet in NC File : C Yes @ N                                                                                                    |
| Locate This Station During Laser Cult. Setup for AMNC-F Controller Setup Sheet in NC File : C Yes • N                                                                                                    | Locate This Station During Laser Cult. Setup for AMNC-F Controller Setup Sheet in NC File : C Yes • N                                                                                                    |
| Locate This Station During Laser Cult. Setup for AMNC-F Controller Setup Sheet in NC File : C Yes © N                                                                                                    | Locate This Station During Laser Cult. Setup for AMNC-F Controller Setup Sheet in NC File : C Yes © N                                                                                                    |
| Locate This Station During Laser Cull: Setup Sheet in NC File : C Yes C N                                                                                                    | Locate This Station During Laser Cull: Setup Sheet in NC File : C Yes @ N                                                                                                    |
| Locate This Station During Laser Cull. Setup for AMINU-F Controller Setup Sheet in NC File : C Yes C N                                                                                                    | Locate This Station During Laser Cull. Setup Sheet in NC File : C Yes @ N                                                                                                    |
| Setup Sheet in NC File : C Yes C N                                                                                                    | Setup Sheet in NC File : C Yes I N                                                                                                    |
| Setup Sheet in NC File : C Yes @ N                                                                                                    | Setup Sheet in NC File : C Yes • N                                                                                                    |
| Setup Sheet in NC File : C Yes 🖲 N                                                                                                    | Setup Sheet in NC File : C Yes 📀 N                                                                                                    |
| Setup Sheet in No. 1 is the h                                                                                                    | Jewponeoun Norlie. Cites in                                                                                                    |
|                                                                                                    | 200/03/30/2000/00/00/00/00/00/00/00/00/00/00/00/                                                                                                    |
|                                                                                                    |                                                                                                    |
| Description of the second second se                                                                                                    |                                                                                                    |
| Description of the second second se                                                                                                    |                                                                                                    |
|                                                                                                    |                                                                                                    |
| 2000/2012/2012/2012/2012/2012/2012/2012                                                                                                    |                                                                                                    |
| Soup State The Tes -                                                                                                    | Some services and the service services and the services and the services a |
| 5550 5105 1115 1 10. 1 15 1 15 1                                                                                                    | Soomerseumon build build |
| 2000/01/2011/2011/2011/2011/2011/2011/2                                                                                                    |                                                                                                    |
| ON VIGOUS TO A STATE POST OF A STATE OF A STATE OF                                                                                                    |                                                                                                    |
|                                                                                                    |                                                                                                    |
|                                                                                                    |                                                                                                    |
|                                                                                                    |                                                                                                    |
| BUCCONTRACTOR FOR CONTRACTOR                                                                                                    |                                                                                                    |
| BUCCOUNTER MUCH AND A CONTRACTOR OF A CONTRACTOR OF                                                                                                    |                                                                                                    |
| I REPORT OF A PROVIDENT OF A PROPERTY AND A PROVIDENT OF A PROVIDENT OF A                                                                                                    |                                                                                                    |
| E RECEDER VI VICE FRANK EN DE FRANK EN DE VICE VICE VICE VICE VICE VICE VICE VIC                                                                                                    |                                                                                                    |
|                                                                                                    |                                                                                                    |
| Soup State The Tes -                                                                                                    | Some services and the service services and the services and the services a |
| Setup Sheet in No. 1 is the fills                                                                                                    | Jewponeoun Norlie. Cites in                                                                                                    |
| Setup Sneed in NC File : 1 Yes (* N                                                                                                    | Detup priest in NC File Yes                                                                                                    |
| Setup Sheet in NC File : C Yes @ N                                                                                                    | Setup Sheet in NC File : C Yes 🕫 N                                                                                                    |
| Setup Sheet in NC File : C Yes • N                                                                                                    | Setup Sheet in NC File : C Yes • N                                                                                                    |
| Locate This Station During Laser Cull. Setup for AMINL-F Controller Setup Sheet in NC File : C Yes • 1                                                                                                    | Locate This Station During Laser Cull. Setup Sheet in NC File : C Yes • 1                                                                                                    |
| Locate This Station During Laser Cult.  Setup for AMNC-F Controller  Setup Sheet in NC File : C Yes •                                                                                                    | Locate This Station During Laser Cut.  Setup for AMNC-F Controller  Setup Sheet in NC File : C Yes •                                                                                                    |
| EML/Apelio Locate This Station During Laser Cut: Setup for AMNC-F Controller Setup Sheet in NC File : C Yes •                                                                                                    | EML/Apelio Locate This Station During Laser Cut. Setup for AMNC-F Controller Setup Sheet in NC File : C Yes                                                                                                    |
| EML/Apelio<br>Locate This Station During Laser Cult.<br>Setup for AMNC-F Controller<br>Setup Sheet in NC File : C Yes I I                                                                                                    | EML/Apelio Locate This Station During Laser Cut. Setup for AMNC-F Controller Setup Sheet in NC File : C Yes • 1                                                                                                    |
| EML/Apelio Locate This Station During Laser Cut Setup for AMNC-F Controller Setup Sheet in NC File : C Yes  Yes                                                                                                    | EML/Apelio Locate This Station During Laser Cut? Setup for AMNC-F Controller Setup Sheet in NC File : C Yes  Yes                                                                                                    |
| EML/Apelio Locate This Station During Laser Cult Setup for AMNC-F Controller Setup Sheet in NC File : C Yes C N                                                                                                    | EML/Apelio Locate This Station During Laser Cut? Setup for AMNC-F Controller Setup Sheet in NC File : C Yes  Yes                                                                                                    |
| EML/Apelio Locate This Station During Laser Cut: Setup for AMNC-F Controller Setup Sheet in NC File : C Yes C M                                                                                                    | EML/Apelio Locate This Station During Laser Cut? Setup for AMNC-F Controller Setup Sheet in NC File : C Yes • N                                                                                                    |
| EML/Apelio Locate This Station During Laser Cut: Setup for AMNC-F Controller Setup Sheet in NC File : C Yes C N                                                                                                    | EML/Apelio Locate This Station During Laser Cut. Setup for AMNC-F Controller Setup Sheet in NC File : C Yes  Yes                                                                                                    |
| EML/Apelio Locate This Station During Laser Cut: Setup for AMNC-F Controller Setup Sheet in NC File : C Yes C N                                                                                                    | EML/Apelio Locate This Station During Laser Cut? Setup for AMNC-F Controller Setup Sheet in NC File : C Yes  Yes                                                                                                    |
| EML/Apelio<br>Locate This Station During Laser Cute:<br>Setup for AMNC-F Controller<br>Setup Sheet in NC File : C Yes • I                                                                                                    | EML/Apelio Locate This Station During Laser Cut? Setup for AMNC-F Controller Setup Sheet in NC File : C Yes • 1                                                                                                    |
| EML/Apelio<br>Locate This Station During Laser Cuty.<br>Setup Sheet in NC File : C Yes • I                                                                                                    | EML/Apelio Locate This Station During Laser Cult. Setup for AMNC-F Controller Setup Sheet in NC File : C Yes • 1                                                                                                    |
| EML/Apelio<br>Locate This Station During Laser Cult:<br>Setup for AMNC-F Controller<br>Setup Sheet in NC File : C Yes • 1                                                                                                    | EML/Apelio Locate This Station During Laser Cut: Setup for AMNC-F Controller Setup Sheet in NC File : C Yes  Yes                                                                                                    |
| EML/Apelio Locate This Station During Laser Cut: Setup for AMNC-F Controller Setup Sheet in NC File : C Yes •                                                                                                    | EML/Apelio Locate This Station During Laser Cut: Setup for AMNC-F Controller Setup Sheet in NC File : C Yes •                                                                                                    |
| EML/Apelio Locate This Station During Laser Cut: Setup for AMNC-F Controller Setup Sheet in NC File : C Yes •                                                                                                    | EML/Apelio Locate This Station During Laser Cut: Setup for AMNC-F Controller Setup Sheet in NC File : C Yes •                                                                                                    |
| EML/Apelio<br>Locate This Station During Laser Cult.<br>Setup for AMNC-F Controller<br>Setup Sheet in NC File : C Yes • I                                                                                                    | EML/Apelio Locate This Station During Laser Cut: Setup for AMNC-F Controller Setup Sheet in NC File : C Yes • 1                                                                                                    |
| EML/Apelio Locate This Station During Laser Cut Setup for AMNC-F Controller Setup Sheet in NC File : C Yes                                                                                                    | EML/Apelio Locate This Station During Laser Cut. Setup for AMNC-F Controller Setup Sheet in NC File : C Yes •                                                                                                    |

11. Added "Process Window Nest Parts First" option in Nesting Configuration.

Figure 3.

- 12. When a part is selected (highlighted) in the parts list, Layout Editor automatically highlights the nested pattern names that contain the part in the sheet.
- 13. The maximum number of parts entries that can be nested has been increased from 200 to 600. (Max. number for BLS and DX nesting remains the same 200.)

14. Semi-auto mode support (Manual Unloading Option) for ASRCR, ASRM, and LMP.

| Clamp Locations  | Machine Characteristics                                         | Manual Unloading Option                                                                    |
|------------------|-----------------------------------------------------------------|--------------------------------------------------------------------------------------------|
| Clamp 1 : 10.000 | Loader : ASR-L/UL 👻                                             | Enable: 🕫 Yes 🎧 No                                                                         |
| Clamp 2: 40.000  | Unloader : YES 💌                                                | Preferred Sheet Return X: 70 Y: 10                                                         |
| Clamp 3 : 60.000 | Manipulator (MP-L/UL) : C Yes: I No                             | PDC Tool Change Generation                                                                 |
| Clamp 4 :        | Manual Unloading Option is av<br>Select Enable radio button and | ailable when the Unloader is set to YES.<br>d input X and Y for the sheet return position. |
| Tool Assign      | The system may adjust the re                                    | turn position when it generates sheet progra<br>ysical machine travel limit.               |

Figure 4.

## **Punch Nesting:**

- 1. Support wheel type ribbing tool.
  - Users must register their wheel type tool M codes through Utility menu  $\rightarrow$  M-code registration.
  - Please refer "Wheel Type Tool Limitation.pdf" for software limitations.
- 2. DXF to SPO (special tool file) conversion utility is added under Utility menu → Import Special Tool File → DXF.
- 3. 32 station custom turret for COMA 555 is added.
- 4. The turret layout form of 58 station with 2 AI has been updated (EM). Now all of the inner A size (1/2") stations are keyed.
- 5. Utility to alter shear RE tool of existing parts programs to a shear SP tool is added under the Utility menu. Utility -> Alter Shear RE Tool to SP.
- 6. Place a % sign after the G50 in the nesting output code.
- 7. EM3510 is added in the machine templates.

## **PR/PRUL** Nesting:

- 1. Allow user to assign different unloading spot for rotated parts.
- 2. Allow user to edit PRUL parts in G-code simulation.

3. Allow user to define size and location of multiple rectangles to represent the skids on the parts unloading table in Unloading Layout.

| 😹 LayoutEditor - Setup Cutting Ord                                                                                                    | er                                                                                                   |                  |                  |                                                            |                                | _ 8 ×                 |
|----------------------------------------------------------------------------------------------------|----------------------------------------------------------------------------------------------------|------------------|------------------|------------------------------------------------------------|--------------------------------|-----------------------|
| File View Zoom Configurations He                                                                                                    | 123 Zone# 1                                                                                          | Reposition zoi   | ne select dialog |                                                            |                                |                       |
|                                                                                                    |                                                                                                    |                  |                  |                                                            |                                |                       |
| PR                                                                                                    | pickup oder edit "123" mode.                                                                         |                  |                  |                                                            |                                |                       |
| Clic<br>, , , ,                                                                                                    | ck a part to change the order.                                                                       |                  |                  |                                                            | 3                              |                       |
|                                                                                                    |                                                                                                    | 1641   B         | - W -            |                                                            | 121                            |                       |
| No         Order         Part Name         Filler         Nester           1         1         pr_demo3-1         200         200         200         200         200         200         200         200         200         200         200         200         200         200         200         200         200         200         200         200         200         200         200         200         200         200         200         200         200         200         200         200         200         200         200         200         200         200         200         200         200         200         200         200         200         200         200         200         200         200         200         200         200         200         200         200         200         200         200         200         200         200         200         200         200         200         200         200         200         200         200         200         200         200         200         200         200         200         200         200         200         200         200         200         200         200         200 | d Qnty Priority ▲<br>0 20 1<br>3 3 1<br>4 4 2<br>2 2 0<br>20 0<br>3 20 0<br>4 20 0<br>20 0<br>3 20 0 | ()<br>()<br>()   | 2                | Rest Order<br>cas reference<br>om<br>Right mo<br>gives you | use click on<br>u order settin | a part<br>ng options. |
|                                                                                                    | Sheet 2-TEST02                                                                                       |                  |                  |                                                            |                                | _ <b>_</b> _X         |
| No.         Name         Only         X           1         TEST01         1         1         1           2         TEST02         1         1         1           3         TEST03         1         1         1                                                                                                    | KSize Y-Size ▲<br>120.000 48.000<br>120.000 48.000<br>utility window appear                          | s right          | ¢.               |                                                            | 1                              |                       |
| after<br>nesti                                                                                                    | Choose Pattern durin<br>ng. It allows you to ch                                                      | g PR<br>nange PR | 4                | 1                                                          | 3                              | - 20-                 |
| parts                                                                                                    | pickup orders.                                                                                       |                  | 2                | 4                                                          | 4                              |                       |
| •                                                                                                    |                                                                                                    |                  |                  | 5                                                          | 5,157, 30,647                  | lin Zone: 1           |

4. Able to manually edit PR parts pickup order.

Figure 5.

- 5. Able to draw and print PR parts unloading layout from Nesting Data Manager.
- 6. G28 and G79 punch patterns are acceptable for conversion to corner and last hit.
- 7. Use true geometry of SP tool when analyzing the geometry of the parts in Last Hit Assign and Unloading Layout.

8. Allow user to input X, Y coordinate or use Arrow keys to move parts in the Unloading Layout.

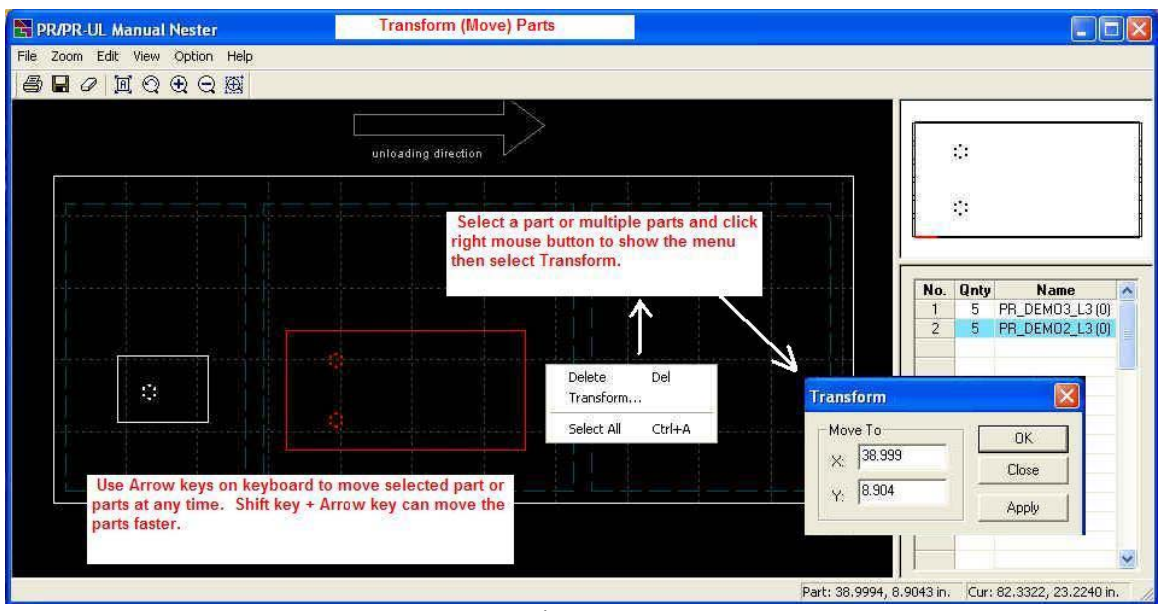

Figure 6.

- 9. Able to open parts NC file (other than GCD/GMT) directly in the Last Hit Assign.
- 10. Display and print the reference grid lines and pallet boxes by different line types for easier viewing.
- 11. Support mouse wheel for zoom and pan in the Last Hit Assign and Unloading Layout.
- 12. Support Part-in-Part nesting layout in the PR pickup order editing.
- 13. Able to select PR's feed rate for parts removal F1, F2, or F3.

## **BLS and Vipros L-Shear Nesting:**

- 1. Ability to output M3050 for scrap when longer blank sheet interferes with M03 scrap bin. (This requires system registry setting). (Vipros L-Shear Nesting).
- 2. When Amnest assigns a part to Low left Corner Parts, Amnest checks NCT lower travel limit so that NCT over travel by inner station tool is avoided.
- 3. If oversized sheet (in Y axis) is selected for a nest, Amnest doesn't use the sheet area above the travel limit of the shear.
- 4. Able to generate L-Shear code to Bypass BLS on Vipros L-Shear.

5. Improved the placement of the last shear to minimize the effect of the shear conveyor pulling big parts during the shear.

# Laser Nesting:

- 1. JKA file is supported for importing cutting condition from laser.
- 2. FOL shuttle clamp dead zone is supported. It creates single rectangular dead zone over all four clamps. No individual clamp dead zone is handled.

Users must register the following parameters for FOL shuttle clamp and dead zone.

In the Machine Parameter Manager:

- Clamp on Shuttle: Left Side
- Clamp Width: 1.575" (40 mm)
- Clamp Depth: 0.394" (10 mm)
- Clamp Dead Zone X: 1.575" (40 mm)
- Clamp Dead Zone Y: 1.969" (50 mm)

In the Nesting Configuration - Nesting Page: - Clamp locations: 1=11.220" (285 mm), 2=23.622" (600 mm), 3=36.614" (930 mm), 4=49.213" (1250 mm) - Shuttle Clamp Dead Zone Width: 1.575" (40 mm)

These numbers are recommended. Please check with Amada Laser specialist.

3. User option of cutting order Grid Direction (Horizontal/Vertical) is added under the Laser G-code tab in the Nesting Configuration.

4. Option to create Pre-Cut for cutting condition inspection.

| imsAtf Config - S:\ | Pre-Cut                                                                                                    | : overcut)\F03015-precut.tcf 🛛 🛛                                                                                                    |
|---------------------|----------------------------------------------------------------------------------------------------|----------------------------------------------------------------------------------------------------|
| Part Adjustment     | Basic Punch  <br>  Wirejoint                                                                                                    | Apelio Laser Path Lead In/Out Scrap Cut Pre-Cut                                                                                                    |
| Create Pre-Cut      | shapes                                                                                                    |                                                                                                    |
|                     | Trim distance (dx):  0.2                                                                                                    | (ds) 0.5                                                                                                    |
| edze (R) edze       | Circle radius Cutting                                                                                                    | Condition                                                                                                    |
| dx<br>fi2           | R2: 0.15                                                                                                    | ua •<br>D3 •                                                                                                    |
| dx<br>Tri           | R1 : 0.1 E                                                                                                    | D2 💌                                                                                                    |
| (0,0)               | AMNEST will add the<br>output (at the bottom I<br>holes and 1 etching by<br>The etching box is op<br>Routing for the regula<br>also applied to the per | precut inspection holes in the nesting<br>eft corner of sheet). Ttwo sets of 3<br>ox with single slant line are added.<br>tional. The setting of the Traverse<br>r holes (found in the Sequence tab) is<br>ecut holes. |
|                     | Parts are not nested in                                                                                                    | nside or over the pre-cut area.                                                                                                    |

5. Option to create Over-Cut and/or Lead-Out to clean up surface of pin holes. (See Figure 8.)

| imsAtf Config - C:\Prog Overcut Cleanup 3in\F03015.tcf                                                                                                    | × |
|----------------------------------------------------------------------------------------------------|---|
| Sequencing Wirejoint Scrap Cut Pre-Cut                                                                                                    | 1 |
| Part Adjustment Basic Punch Apelio Laser Path Lead In/Out                                                                                                    |   |
| Laser Approach (Pierce,Lead-In)<br>Overcut Cleanup will add<br>lead-out and/or extra<br>distance of cutting path<br>along the cutting hole. This<br>will clean up the surface of<br>the hole around the entry<br>point. The Overcut cleanup<br>is only applied to<br>no-wirejoint shapes.<br>Angle 90<br>Minimum Approach/Escape point distance away<br>If the Overcut length is greater than 0,<br>Amnest will create extra cutting path<br>along the hole (overtravel the entry |   |
| In <30                                                                                                    |   |
| Load OK Cancel Save As Help                                                                                                    |   |

- Figure 8.
- 6. Menu and icon for "Edit Current TCF" is added in the main window.

| AMNEST                                                          | Edit Current TC    | F                        |                    |                   |          |           |   |
|-----------------------------------------------------------------|--------------------|--------------------------|--------------------|-------------------|----------|-----------|---|
| File Edit View Tool Machine Configuration                       | Nesting Draw Appli | cation Utility           | Help               |                   |          |           |   |
|                                                                 |                    |                          |                    |                   |          |           |   |
| Machine: FOL3015 S:\Data\DXF Edit<br>Regular Parts Filler Parts | TCP file           | - This icon<br>current n | n bring<br>nateria | s up the T(<br>I. | CF edito | r for the |   |
| No. File Name Parts                                             | s No. Quantity     | Nested Pri               | Rot                | Material          | Thick    | Machine   | ~ |
| 001 000.dxf                                                     | 5                  | 0                        | 0 Y                | MILD              | 0.063    |           |   |
| 002 001 .dxf                                                    | 5                  | 0                        | 0Y                 |                   | 0.000    |           |   |
| 003                                                             |                    |                          |                    |                   |          |           |   |
| 0004                                                            |                    |                          |                    |                   |          |           |   |

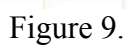

7. Support mouse wheel for zoom and pan in the part DXF viewer.

## AIMS Nesting:

1. Able to execute Laser Cutting Condition editor from AIMS.

#### **BUG FIX:**

#### General:

- 1. Parts Data Entry produced an application error when user tries to select a material for nesting, while more than 99 different combinations of material type & thickness existed in the Blank Sheet Registration.
- 2. Parts Priority nest did not work properly.
- 3. Larger sheet size (in Y direction) with lower material utilization was improperly used in some nesting cases.
- 4. Incorrect printing scale for nested sheet. (Nesting Data Manager → File → Print → Pattern Plot).
   The bug affected single nesting pattern as well as multiple nesting patterns.
- 5. Material utilization ratio of common line layout nest becomes incorrect when user edits the layout in Layout Editor.
- 6. Parts Select window (where select parts to be added to nest) automatically closes out when more than 120 parts are selected at once with shift key.
- 7. Fnstnest.exe MFC Application error during some cases of nesting with conjunction of parts window nest and Nest One Sheet Size option.
- 8. Unnecessary reposition of tiny distance was generated with long size parts when Process After Reposition option is selected.
- 9. Print preview of G-code Simulation did not work on some computers.
- 10. Quick part preview on the Parts Selection window failed to properly display some DXF geometry.
- 11. A bug in the nesting logic was fixed. The bug was preventing user from placing an odd number of parts (odd number of pieces) in single row for some layout.
- 12. G-code list in the Step Draw of G-code Simulation was not scrolled properly.

- 13. Inappropriate warning message of "order number" at the time of application start has been removed.
- 14. Parts reference number is not shown when printing METRIC nesting sheet from G-code Simulator.
- 15. G-code Simulation The display of step draw dialogue becomes incorrect when the DPI setting of monitor screen was changed.
- 16. Work Chute code Missing M81 after G04 when G66 pattern is used to separate the part.
- 17. Unable to load multiple parts at once from the Parts Select window if the Display button/function was used before pressing Open button.
- 18. Laser arc of near 360 degree is not displayed in the Parts Select preview. Also the laser direction arrow drawn on such arc in G-code Simulation was incorrect.

#### **Punch Nesting:**

- 1. Deviation amount by tool width for Linear Parting Path is incorrect when auto index tool was used at 90 degrees.
- 2. An error message about "NsGetSpToolName" is displayed during nesting for "30A" type turret.
- 3. AIMAP.exe application error occurred when more than 99 different angles of auto index tools are present.

#### Laser Nesting:

- 1. G-code simulation was unable to display nested program with a sub-program output.
- 2. If .DXF and .LMT for a same part exit in same folder, information such as machine name and material type and thickness for the DXF part were loaded from .LMT.
- 3. Laser G-code simulation fails to find error message string for error #211.
- 4. Laser G-code simulation displays "file open error" when .LCD parts file includes setup footer data with string of "OFFSET".
- 5. AIMS nesting did not allow vertical scrap cut (ending cut) when G-code part is input.

- 6. Clamp avoidance sequence of the Pulsar type laser (with clamps at bottom of sheet) was generated. (FOL).
- 7. Fixed a problem with long text string in DXF file.
- 8. Parts DXF viewer was unable to display DXF entity with Insert attribute or displayed arc in a wrong way.
- 9. Scrap Cut generation function never returned when Parts Distance in the Nesting Configuration is set to 0.0.
- 10. Inappropriate warning message of "clamp outside sheet" on FOL nesting has been removed.
- 11. The Pre-Cut code generator should not be executed when TCF is not registered for the nest.
- 12. In some cases scrap cut overlaps over a nested part when the part DXF contains unwanted lines while the Support mark and Check edge safe zone are both selected in the TCF.
- 13. Reordering TCF file list by material thickness in the TCF file registration was incorrect under certain pattern.
- 14. Post processor gives application error after applying scrap cut to a nest of a DXF part with insert entity. (Rarely happens.)
- 15. When nesting a part longer than the laser table size, cutting condition E number was lost or output incorrectly by resequencing the laser path order. (Pulsar laser).

## **DX Shear Nesting:**

1. The post processor created "Too big scrap" error and exited out when a low left part was nested and the scrap material above the low left corner part is larger than the "Chop Size".

## **ULX Nesting:**

- 1. Unloading BIN numbers are not registered for the parts after assigning them in the ULX Unloading Layout.
- 2. Turret station tracks were not counted for ULX arm offset in the Last Hit Assignment function.

#### EML, Apelio, and Laser Nesting:

- 1. Tool change command in the beginning of P & F process causes EML machine to stop. (EML Nesting).
- 2. Laser clamp avoid path is improper and causes clamp dead zone alarm.

#### **BLS and Vipros L-Shear Nesting:**

- 1. An error message "BLS common line is not supported by LayoutEditor" is displayed during BLS common line parts nest.
- 2. Sheet Y area size adjustment with machine's travel zone was incorrect.
- 3. G-code simulator displays "Copy File Name Error" message and unable to simulate blank parts nest programs. (Vipros L-shear).
- 4. Part bin size check fails when it was reassigned to bin #50.
- 5. Application error at the end of post-processor. Happened on some Windows XP computer.

#### PDC Punch Nesting:

- 1. G-code Simulation couldn't properly draw tools of PDC dynamic tool change.
- 2. BLS G-code Simulation was disabled when nested sheet has PDC dynamic tool change.

## **PR/PRUL** Nesting:

- 1. 90 degree part rotation was prohibited in the Layout Editor when the last hit was assigned to only 0 degree and 90 degree rotation shapes.
- 2. Unloading layout printout was incorrect when a part is rotated.
- 3. Placement of the horizontal grid lines on the unloading layout (display and printout) in the Nesting Data Manager was incorrect.
- 4. Last Hit Assign inserted the last hit code in wrong location when input part program contains a G10 statement before G50.
- 5. M13 to cancel press M code is not output before the last hit.
- 6.Unloading Layout is unable to handle METRIC parts and machine.

- 7. Layout Editor won't let user rotate a part when PR last hit is assigned to either only "0 and 90 degree" or "0, 90 and 180 degree" rotation angles.
- 8. Duplicate set of G06 and M13 command is output to the single part program when PR last hit is assigned to a rotated angle.

#### Punch Wheel Rib Tool Nesting:

1. Modal G01 call in part program caused incorrect nesting output code.

#### AIMS Nesting:

1. Nesting module generates an error at the end of process when running on a fast CPU computer.

## NOTE

Ensure that Amnest software is closed and exited before installing the patch file. Also, it is always a good practice to backup your original files before installing/updating with new files. This update is designed to be installed to default installation path structure of Target Drive Letter\Program Files\AMNEST.

## **INSTALLATION INSTRUCTIONS (WIN 2000, XP):**

1) Run Amnest V300 PatchA F.exe and enter "C:\" in Unzip to folder. This will copy "Gcode.err" to C:\Program Files\Amnest\Amp1e\Bin\ folder; "Gcode.err" to C:\Program Files\Amnest\Laser\Bin\ folder; "AIMap.exe", "AIMS2Dmodel.dll", "AIMS2Dutil.dll", "AIMSAtf.exe", AIMSATFCam.dll", "AIMSATFConfig.exe", "AIMSClean.dll", "AimsLPM.exe", "AIMSOpTool.dll", "AIMSTimeStudyDispatcher.exe", "AIMSUtil.dll", "AISortPriority.dll", "AlterShearRectDll.dll", "AmadaSPT.exe", "AmpCamdll.dll", "AmpDXFToSPO.exe", "APRPartModel.dll", "Atosrc.exe", "Atosrc1e.exe", "Aviewer.exe", "boolAlgebra.dll", "CallAutoToolingDXFPart.exe", "ChangeDir.dll", "ChooseDrive.dll", "ChoosePtn.dll", "CLX\_Param.dll", "EdgeDetection.dll", "Fa2src1e.exe", "Fnarmain.exe", "Fnasrgcd.exe", "Fnlsrgcd.exe", "Fnmkcsrc.exe", "Fnmkgmt.exe", "FnMkpli.exe", "Fnpdraw.exe", "Fnpost.exe", "fnprepro.exe", "Fnpsort.exe", "Fnremsrc.exe", "Fnshare.exe", "Fnstnest.exe", "Fntaprep.exe", "FpreproA.exe", "Fsasrgcd.exe", "Fsatime.exe", "Fsatosrc.exe", "Fsg2sing.exe", "Fsg2singAIMS.exe", "Fslsrgcd.exe", "Fsltosrc.exe", "Fsprepre.exe", "Gcdpartlib.dll", "Gcd\_T\_Update.dll", "GcdPartLib.dll", "Gcode2GeoLib.dll", "GcodePreview.dll", "GcodeSim.exe", "Gen224.dll", "InstallerApp.exe", "LastHit.exe", "LayoutEditor.exe", "LayoutEditorDataConv.dll", "LPM.dll", "LPM FsJKF.dll", "Lsrbreak.exe", "Ltosrc.exe", "NCConversion.dll", "Nesting.exe", "NestingAIMS.exe", "Ngtoprc.exe", "Nsg2sing.exe", "Nsg2src.exe", "Nsg2srcDLL.dll", "Nsprepro.exe", "NstAtime.exe", "NstBlank.exe", "NstBls.exe", "NstBLSData.dll", "Nstblsdx.exe",

"NstBpost.exe", "NstBtime.exe", "NstConf.dll", "NstDisplib.dll", "NstLtime.exe", "NstMach.exe", "NstMater.exe", "NstMatSelDll.dll", "NstMKLin.exe", "Nstmkpli.exe", "NstMksch.exe", "NstNest.exe", "NstPath.exe", "Nstpdraw.exe", "Nstplot.exe", "NstRegiLib.dll", "NstSched.exe", "Nstsrgcd.exe", "NstStore.exe", "Nsttlsrt.exe", "Nstts.exe", "PasswrdAsk.dll", "PdeToolchange.dll", "Plsbreak.exe", "Pprepro.exe". "PpreproA.exe", "PR param.dll", "Prepro.exe", "PrintText.exe", "PRULPartsList.dll", "Ptosrc.exe", "Punbreak.exe", "RotSRC.exe", "SimApelio.dll", "SimFSApelio.dll", "SimFsLaser.dll", "SimLaser.dll", "SimPlasma.dll", "SimPunch.dll", "Spoconv.dll", "Stdturret.dll", "Storage\_Update.dll", "SystemUtil.dll", "TcfList.dll", "TextEditDlg.dll", "TimeFactorAnalyze.dll", "ToolRegister.dll", "Turexpand.dll", "Turret setup.exe", "UL Nester.exe", "UL RectRegister.dll", "UL Viewer.exe", "UpdateTurret.dll", "Vipros list.dat", and "Xdir.dll" to C:\Program Files\Amnest\Amp1e\FMS\Bin\ folder; "32Y.tur", "58a.tur", and "Mach.dat" to C:\Program Files\Amnest\Amp1e\Param\ folder; "Mecha.dbs" and "Turret.dbs" to C:\Program Files\Amnest\Amp1e\Times\ folder: and "WheelToolMcodeNotCancel.dat" to C:\Program Files\Amnest\Amp1e\FMS\Data\ folder. Please substitute your hard drive letter for "C" as required.

2) When the Winzip Self-Extractor opens, ensure that "Overwrite files without prompting" is checked.

3) Select the Unzip button to unzip the files.

4) Double-click Amnest icon on the desktop to run Amnest.

## CONTACT INFORMATION:

Amada America Inc. 7025 Firestone Blvd. Buena Park, CA 90621 (800) 626-6612

For more information about Amada and its line of products, visit the website at www.amada.com .

Microsoft Windows 2000 and XP are registered trademarks or trademarks of Microsoft Corporation in the United States and/or other countries. Amnest is a trademark of Amada America Inc.

# AMNEST V3.0 PATCH I CHANGES (ONLY):

## **BUG FIX:**

# **PR/PRUL** Nesting:

- 1. Layout Editor won't let user rotate a part when PR last hit is assigned to either only "0 and 90 degree" or "0, 90 and 180 degree" rotation angles.
- 2. Duplicate set of G06 and M13 command is output to the single part program when PR last hit is assigned to a rotated angle.